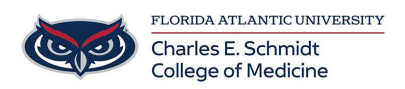

Knowledgebase > \*M1 Student Materials\* > OwlMed: Checking Grades

## OwlMed: Checking Grades

Christine Clevenger - 2024-06-18 - \*M1 Student Materials\*

## **Checking Grades in OwlMed**

- 1. Navigate to <u>Owlmed.fau.edu</u>
- 2. Navigate to your profile picture --> Academic Portrait
- 3. Within the Academic Portrait, navigate to Academics
- 4. Select your Course

| Tags     |
|----------|
| check    |
| checking |
| grade    |
| grades   |